# XRD (-CT) (SP8) manual

2025.01.21 上椙真之

# 1. Introduction

#### A. 原理

XRD-CTは回折ピークの強度を信号にして通常のCTと同じプロセスで再構成を行う手法で、得られた画像のコントラストはX線スポット内部にどれだけそのピークに対応した結晶が含まれているかを示す。従来のX線CT法では、内部の構造を調べる事は出来ても、その構造を構成する物質が何であるかは、X線の線吸収係数を調べるしか無い。しかしこの吸収係数は物質によって範囲が被ることが多いため、厳密に物質を同定することは難しい。XRD-CTは結晶性を持つ試料に対して、何が見えているかを判断することが出来る技術で、X線CTの情報を補完する事が出来る。また、より詳しく調べれば、結晶方位など、X線CTでは得る事の出来ない情報を得ることも可能である。

測定方法は、ビームを絞り、水平方向(X)にスキャンする。この時、X線回折像を各スキャンステップについて記録する。さらに試料を回転(θ)させて同じ作業を繰り返すことで、ある試料高さ (Z)における(X、θ)のXRD画像を取得する。

その後、ある鉱物のピーク位置(2θ)での円環積分を画素値とするシノグラム(X、θ)を作成 し、これを元にCT再構成を行う

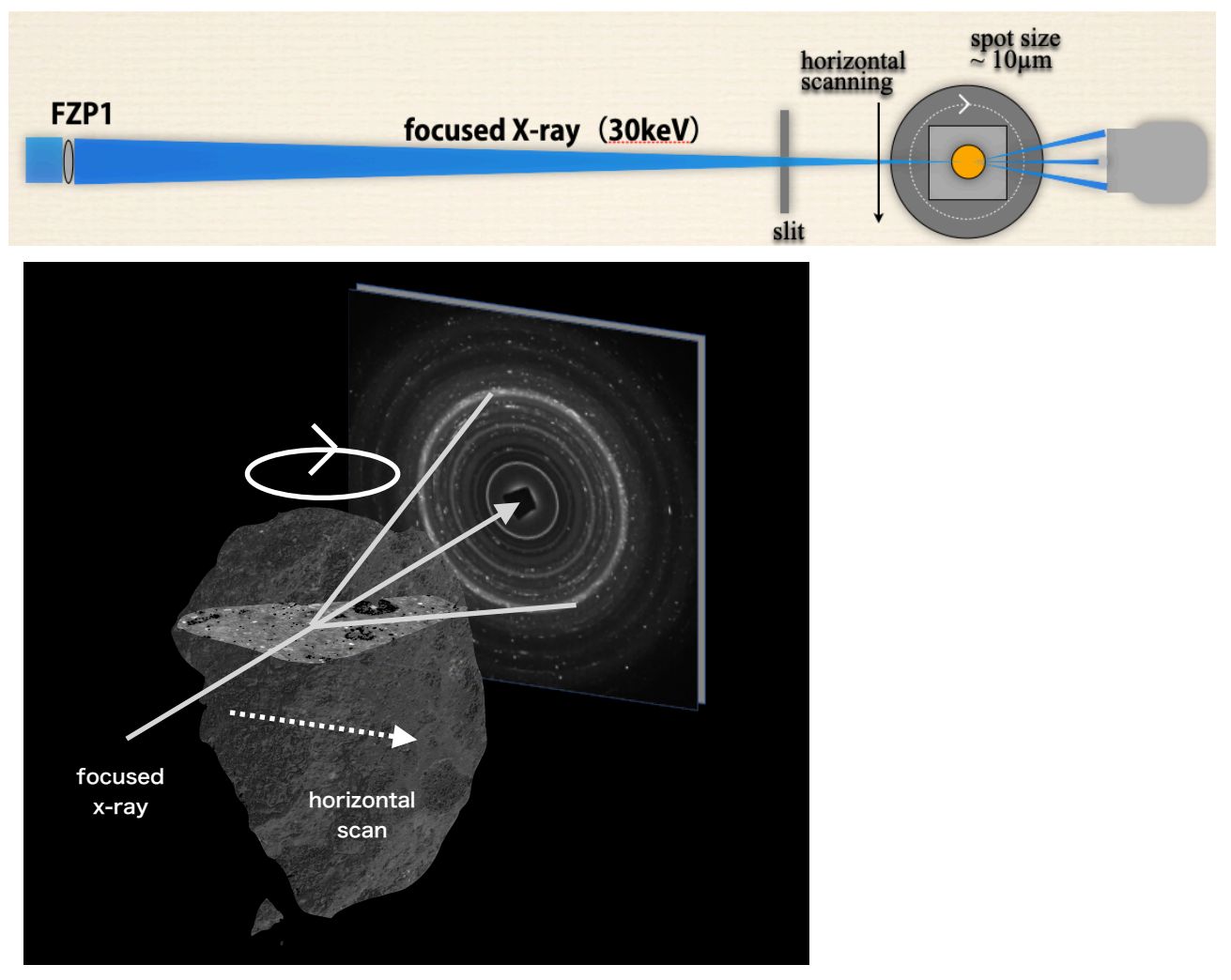

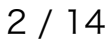

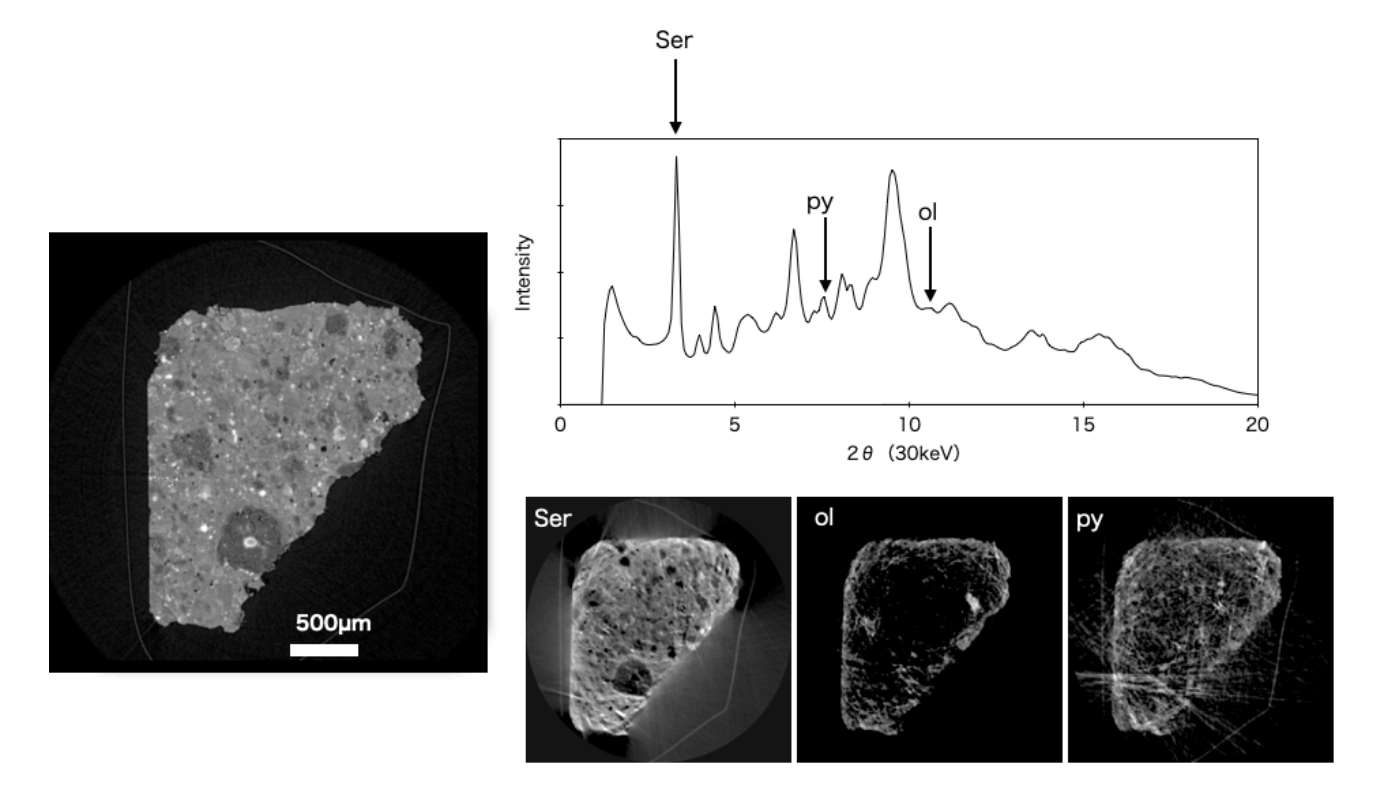

XRD-CT法は非常にノイズが多い手法である。図に示すとおり、ブラッグ角を満たす角度でしか 回折光が出ないため、結晶性のよい粒子ほど、まともなシノグラムにならない。このような不連続 なシノグラムで再構成を行った場合、直線状のノイズが発生する。このほかに、試料からの散乱光 をひろって像になることもある。

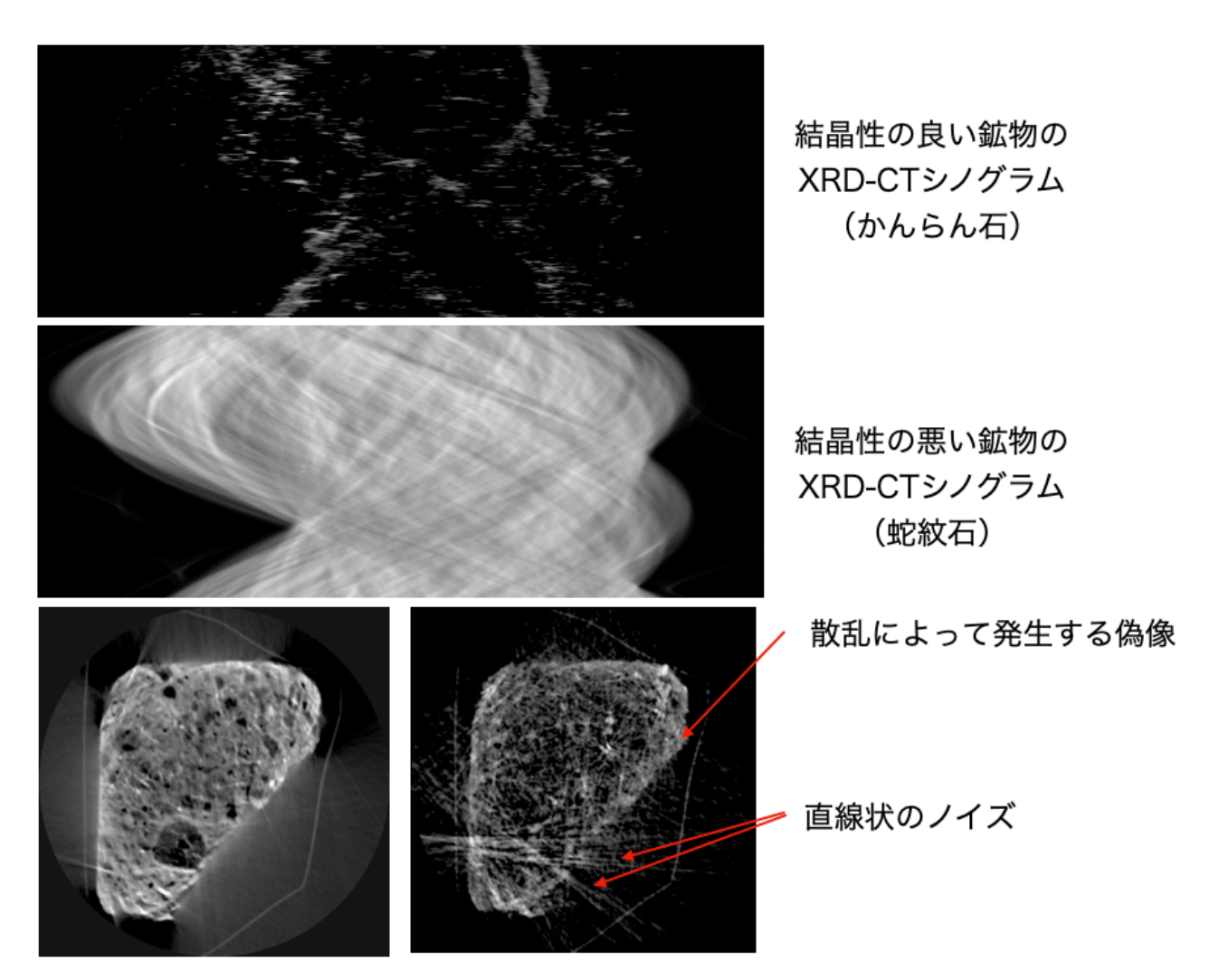

不連続なシノグラムによるノイズについては、同じ鉱物の違うピークを組みあわせて多少軽減でき る。また、画像に閾値をかけることで、散乱によって発生する偽像を軽減することも出来る。 逆に、ビームのスポット径、10µmの範囲内で結晶性が非常に悪い物の場合、回折光がリングとし てどの回転角でも現れるため、きれいなシノグラムになる。

結晶性のよい鉱物の形状を捕獲するための手法として、結晶粒界捕獲法がある。この手法では、x 軸に沿ってスキャン中、結晶粒の粒界を通ると、同じ結晶であってもX線回折のパターンが変わる 事を利用し、その変化の勾配を輝度値として再構成する。

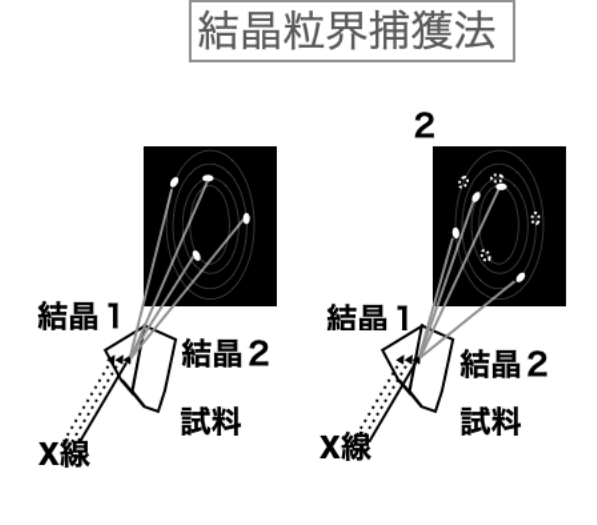

1. 結晶内をスキャン している時は結晶方位 折光が動かない

2. 結晶粒界をまたぐ と、方位が変わるため が変わらないため、回 同じ20で別の位置に回折 光が現れる

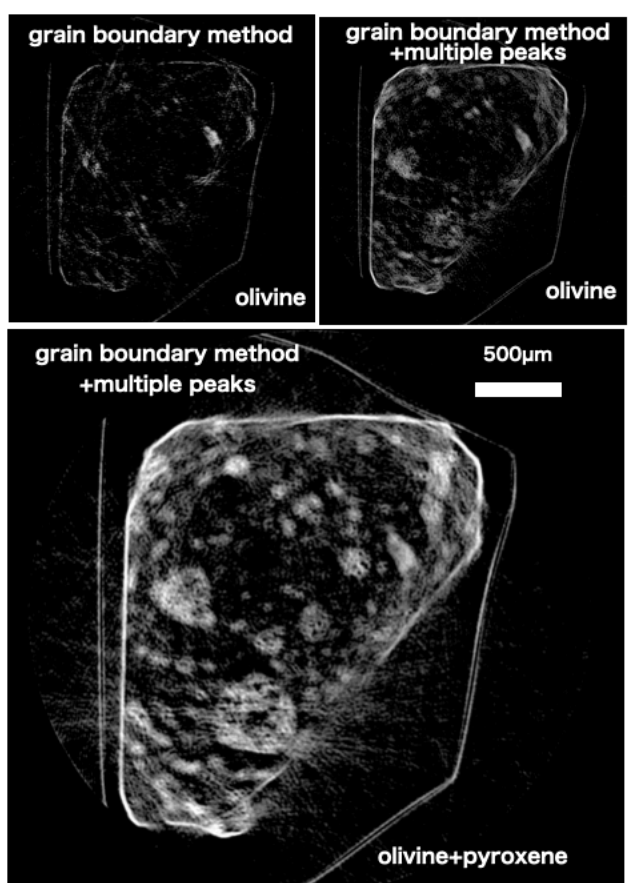

# 2. インストール

#### A. C言語プログラム

- ・xrdCT-final.c #XRD-CTデータの展開、解析、回折像の作成、シノグラムの作成
- ・xrdCTRing.c # xrdCT-finalが作成した回折像tiffから、1次元の強度プロットを作成する。
- ・musinoUtil.c #複数の回折ピークのシノグラムを一つにまとめる。

```
インストール
srcディレクトリで、
```

make

cp xrdCT-final xrdCTRing ~/bin

#### B. シェルスクリプト

- ・xrdconv 一枚の回折画像から、一次元プロファイルを作成するための予備処理
- ・xrdNano NanoCTセットアップでCTのスキャンによるXRDデータを取得した際の画像処理
- ・xrdPrep hisファイルから、画像の一次元プロファイルを作成する。
- ・xrdCarib 金線をつかってカメラ長、ビームスポット位置のキャリブレーションを行う
- ・plotxrd.sh csvファイルから、2 $\theta$ の一次元プロファイルを作成する
- ・xrdPlot csvファイルから、ピクセル距離のプロファイル及びピーク位置のマーキング
- ・xrdCTAll xrdPrep後、XRD-CTの再構成を行う
- ・xrdRing スキャンニングしたX線回折の、各ポイントの一次元プロファイルを作成する
- ・xrdCTRec 複数のシノグラムから、スライス画像を再構成する。回転中心の修正用
- ・xrdCTRecU 複数の回折ピークから、1枚の再構成画像を作成する。

上記を全てパスの通っているところにコピーする

#### C. その他

・gnuplot、Imagemagick、<= apt-getから

# 3. 実験

1. セットアップ

○戸田研、平山グループ
 上流から
 集光用FZP(ANT ADM34、焦点距離30keV mm、37,7keV 1470mm)
 ガラスキャピラリーの補正レンズ
 OSA(NanoCTと併用)
 ビームストップ(鉛??mm)
 検出器 BM2 50mm + 105mm, (3µm/pixel)、蛍光体P43 10µm

○その他

上流から

集光用FZP(ANT ADM34、焦点距離30keV mm、37,7keV 1470mm)

OSA (NanoCTと併用)

ガードスリット

ビームストップ(鉛??mm) <u>XRD-CT</u>の時はBM4の中心に設置。ビームスポットも中心に。 <u>XRD</u>のみの時は、BM4の下端に設置する。 検出器 BM4 105mm + 35mm, (19.5µm/pixel)、

蛍光体P43 50µm ※将来的には100umにする。

○回転ステージ

XRD-CTは6000-8000ppsの高速回転を、長い時は10時間以上続ける。このため、ス ライドガイドの回転ステージでは故障の原因になる。ボールベアリングやエアベアの回転 ステージに切り替える。

エアベアは、基本的には戸田研、平山グループのみが使用する。

ボールベアリングの場合、NanoCTに対して精度が足りないため、キャリブレーション データをデータを取って(ヤモリテープ+金の玉で720度分ナノCTで測定)、ソフトウェ アで補正する。

2. キャリブレーション

○XRD 以下の手順でカメラ長とピクセルサイズをキャリブレーションする

**2-1**. ユーザーと相談して、実試料を使って、見たい2θ範囲を回折像を見ながら決定する 実試料を使えない場合は、とりあえずメジャーを使って60mm(XRD-CT)か 120mm(XRD)に設定する。

- 2-2. 実試料を取り外す。
- 2-3. MicroCTモードで回転中心に金線を持って行く(ZはX線スポットの位置)
- 2-4. XRDモードに切り替える。
- **2-5**. 試料を回転させて、回折が出来るだけ強く出ているところの画像を取得する。 <u>撮影条件: 露光時間500ms、1x1 binning</u>

**2-6**. 回折像から、ビームスポットの大体の位置を計算する。例えば、□を描くツールで 回折リングをぴったり収まるように囲い、その□の中心を計算する

2-7. imgファイルを適当なディレクトリに保存して、Teratermでそこに移動する

2-8. 下記のコマンドで、カメラ長を計算する

xrdCarib 画像名 energy pixelsize spot-X spot-Y ビームストップサイズ

#### 例: xrdCarib gold.img 30 19.5 1024 1024 200

**2-9**. ディレクトリにL1が出来ているので、その中のjpgファイルを開き、金線の一番低角の回折ピークに緑のマークがついていることを確認する。また、この回折のピークが一番強度が高い事を確認する。

#### troubleシューティング

※金線の回折よりも低角側に緑のマークがついている場合、ビームストップサイズの値 を大きくして、低角側を外して計算する

※また、intensityが低い場合も計算が失敗する。この時は、撮影条件を確認する。 (通常、金線の回折線の強度は300以上ある)

**2-10**. スポット位置のキャリブレーションを行う。コマンドの出力で、1st peak intensityの値を調べ、スポットの位置をX, Yどちらかを±2ずつ振ってみる。intensityの 値が大きくなる方に動かし、X,Yともに最大になる位置まで移動する スポット位置のキャリブレーションが出来たら、camera lengthに表示されたカメラ長

(mm)を記載する。

**2-11**. ピクセルサイズのキャリブレーションを行う。(poolサーバー未整備)

○回転ステージキャリブレーション

- 3. 撮影
  - **3-1.** CT撮影

あとで、XRD-CTデータと比較するため、まずCTデータを取得する。試料の関心部分を microCTの視野の中心に合わせる(XRDのビームのフォーカス位置)。出来るだけ広い視 野で(試料全体が入るのが一番良い)CTデータをとる。再構成する。

#### **3-2.** モードチェンジ他

1. スキャン範囲を決める。

CT後、トリガーをinternalにもどして、Live画像で試料を確認しながら、スキャン 範囲の決定を行う。XRDの場合はCH1で、XRD-CTの場合はCH2=0から±に対称 に動かして画面の中心が関心領域をスキャンするように設定する。この時、必ず試 料の外側から反対側の外側までをスキャン範囲にすること。また、余白をある程度 余裕を持って設定すること(試料の外形と照らし合わせるために)

- 2. easy-CR-CTでXRD(-CT)にモードチェンジを行う。
- 3. Hipicを終了し、立ち上げ直す。この時、XRD用のカメラに切り替えること。

#### **3-3.** XRD (-CT)撮影

XRD - 一般的なパラメータ

カメラ長:60-100mm程度 (30keV-37.7keV) ピクセルサイズ:19um (2048x2048 pixels) 投影数:300 試料サイズ:6mm以下 露光時間:500ms

XRD-CT - 一般的なパラメータ

カメラ長:60-100mm程度(30keV-37.7keV) ピクセルサイズ:76um (4x4 binning, 512x512 pixels) 投影数:300 試料サイズ:6mm以下 露光時間:50ms

#### 撮影手順

#### XRD (NanoCTモード)

NanoCTのセットアップで、BM4を挿入してXRDを取得する。この場合、CT パラメータはNanoCTのものと全く同じで、<u>撮影手順もNanoCTと同じ</u>。この場 合、試料の中心部分の断面のXRDしか取ることが出来ないが、短時間で測定するこ とが出来る。

#### XRD (-CT) (2次元スキャン)

2次元スキャン(*θ*回転+Z軸(XRD)、*θ*回転+X軸(XRD-CT)など)の場合、 以下の手順で行う

1. easy-CR-CTを終了する。

2. CR-XRD-Z を立ち上げる

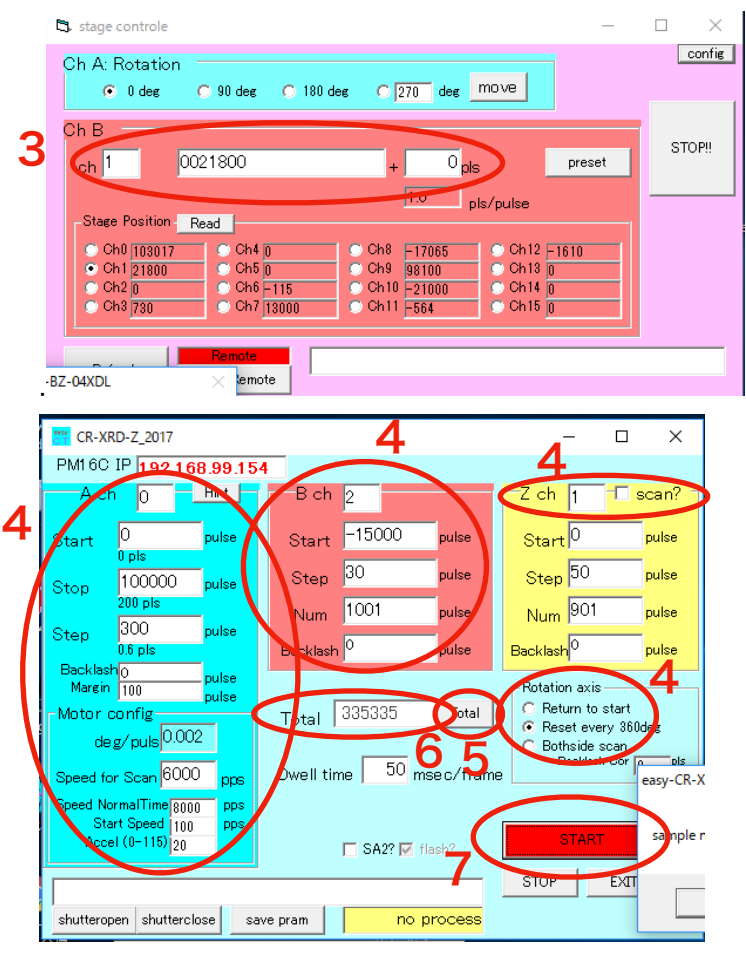

- 3. ピンクのWindowで2Chを動かして、Hipicの画面でX線回折の様子を確認す る。この時、設定したChの範囲で、最初と最後に回折光が消えることを確認す る。
- ブルーのWindowでパラメータをセットする。 Achはspeed Normaltime以外 はほとんど変更することはない。主にBchを設定する

A ch(一番左の青い欄)<u>※speed Normaltimeは毎回リセットされるの</u> <u>で必ず修正すること</u>

- Start : 0
- Stop 100000
- · Step 300 (投影数=300)
- BackLash : 0
- Margin : 100
- Speed for scan : XRD=600, XRD-CT=6000
- speed Normaltime: 8000
   ※8000 ppsで、100 step 0.8時間,
- Start Speed : 100
- Accel : 20

#### <u>B ch(真ん中の赤い欄)</u>

・ Start: (決定したスキャン範囲の一番マイナス側)

- Step: (スキャン範囲の総パルス数/スキャン数)
- ・ Num: (スキャン数+1)。※0ステップをカウントするため、+1
- BackLash : 0
- ※三次元スキャンの時には、下記のZchのScan?をチェックを入れて、 同じようにStart, Step, Numを設定する。
- 他
- ・ ZCHのScan?はチェックを外す(3次元スキャンで使用する)
- Rotation axisはReset every 360degにチェックをいれる
- 5. 上記の設定が終わったら、Totalボタンを押す。
- 6. Hipicの設定を行う
  - Hipicの"No. ofLoops"に、CR-XRD-Zに表示された<u>Totalの枚数-1</u>を入 力する。(最初のトリガーが撮影開始のトリガーで、画像保存のトリ ガーとしてカウントされないため)
  - Trigger sourceをsyncreadoutに変更。
  - ・ XRDの場合、露光時間は500ms
  - XRD-CTの場合は4x4ビニング、露光時間50ms
  - Data Storageの Store toを、"HD Streaming Live only"に変更し、 保存先を指定する。<u>※XRD-CTの場合は、ローカルのHDDを選択する</u> <u>こと!poolサーバのストレージは、転送が間に合わず、枚数が少なくな</u> る。
- 7. 撮影をスタートする
  - ・ HipicのTriggersouroceをExternalにする。
  - Startボタンを押す。
  - ・ CR-XRD-Zのスタートボタンを押す。保存先を決定して、OKを押す。この時、poolストレージの保存先を選択する。
- 8. 撮影終了後、以下を確認する
- HipicのStartボタンが押せるようになっていて、Stopボタンが押せなくなっている(撮影が問題なく終了している)。この場合、規定の枚数取れている。
   ※もし、上記の状態になっておらず、右下の枚数を確認して足りない場合は、足りない枚数が10枚以下ならそのままStopボタンを押して終了して良い。多少なら問題ない。枚数が多い場合は再度撮影を実行する。
- ・ <u>XRD-CTの場合、ローカルに保存したhisファイルを、poolストレージにコ</u> ピーする。

## 4. 再構成

XRDとXRD-CTで使用するプログラムが異なるため、それぞれ必要な項目を参照

## 4-1. XRD-CT

- 1. データの保存先に移動する。この時、LOフォルダの一つ上の階層に移動する(LOフォルダ には入らない)。
- 2. para.txtをコピーして保存する。これがない場合は問い合わせること。一度解析したデー タには、必ずこのテキストファイルが存在する。
- データの初期解析:XRD-CTを再構成するピークを抽出する。 xrdPrepプログラムを下記のように実行する。このプログラムは、スキャンポイントの中間(101スキャンしたなら、51点目)での300枚の回折画像の平均画像を作成する。また、その画像から、回折光をX線スポットの周りに円環積分し、θ方向の一次元の強度プロファイルに変換する。さらに、そのピーク位置を計算する。

xrdPrep L0 para.txt a.HIS A B Thr

コマンドの説明

**xrdPrep**: コマンド

**L0**: 生データの入ったディレクトリを指定

para.txt:XRD測定のパラメータ(カメラ長など)を保存したファイルを指定

**a.HIS**: i0を何から取るか。XRD-CTの場合はa.HISで良い

A、B:ピークの検出条件。後述

**Thr**: 閾値。これを変更することで、回折画像のうち、輝度の高い部分のみを使うことができる。マイナスの値を指定すると、それ以下の輝度のみを使用する。

使用例: xrdPrep L0 para.txt a.HIS 1 -0.7 0

#### ※ピークの検出条件について

XRD-CTでは、どこのピークを用いてスライス画像を再構成するか、指定する。これを直 接ファイルに手入力しても良いが、50以上のピーク位置を調べて手入力するのは大変な ので、ピーク位置を自動検出して入力する。しかし、条件を適当に設定しないと、全く ピークを検出できなかったり、必要以上に膨大なピークを検出して再構成に時間がかかっ たりする。このため、ピーク位置の検出に対して、適切な条件を与えるためのパラメータ となる。以下が、条件パラメータの意味である。

A:利用するピークの強度の閾値で、0.1から10000程度の値を指定する。ピークが発見された時、その両側のポイントからの立ち上がりを指定する。1の場合、ある点の強度が両側のポイントと比べて1以上大きければ、ピークとして認識する。それ以下はノイズとしてピーク処理しない。

B:強度が両側のポイントで落ちているような明確なピークではないが、肩のように曲率 が負になっている(斜面に出っ張りがあるような状態)をピークとして扱うための条件を 指定する。-10ぐらいまでの負の値を指定する。数字が小さいほど(負の方向に大きいほ ど)、出っ張りの出方が大きなものだけを扱う。数字が大きいと(正の方向に大きい と)、小さな出っ張りもピークとして扱う。できるだけ多いポイントを解析したい場合、 この数字を正の方向に大きくすると良い。

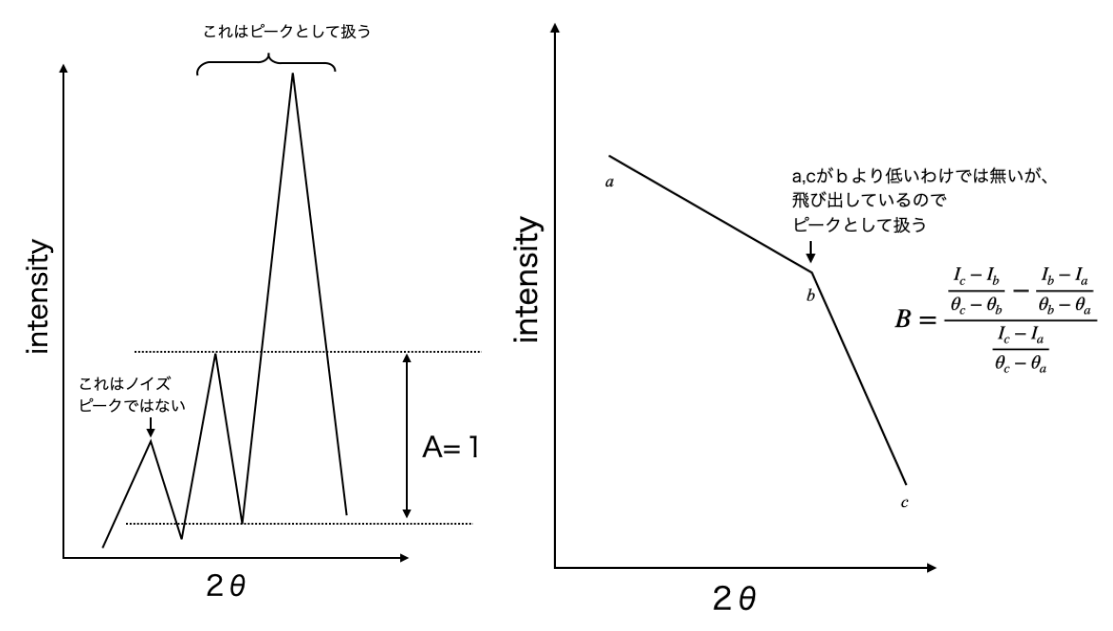

AとBのパラメータの説明

コマンドを実行後、Teratermに撮影条件と得られた強度プロファイルの中の強度が出力さ れ、LOと同じディレクトリ内にL1フォルダが作成される。その中に幾つかの画像とテキス トファイルが保存される。jpgファイルのピークの検出結果を検証して、目的のピークに緑 のマークがついているかどうか(検出されているかどうか)を調べ、検出条件パラメータ を調節する。

| ○コマンドの出力例<br>N=1001,M=300, bps=16<br>center = 251,241,900.539326<br>68 peaks found | <= 画像のピク<br><= スポット(<br><= 検 | 7セル数と投影数、bit数<br>位置xyと、強度(ここでは900ぐらい)<br>出されたピーク数 |
|------------------------------------------------------------------------------------|------------------------------|---------------------------------------------------|
| ○L1の中身                                                                             |                              |                                                   |
| ring-0000-pos0001-data.txt                                                         |                              | <= 検出したピーク位置の情報                                   |
| ring-0000-pos0001.tif-251-241                                                      | -2theta.jpg                  | <= 2 <i>θ</i> 表記の強度プロファイル                         |
|                                                                                    |                              | (ピーク検出表記なし)                                       |
| ring-0000-pos0001.tif-251-241.csv                                                  |                              | <= 強度プロファイルのcsvファイル                               |
| ring-0000-pos0001.tif-251-241.jpg                                                  |                              | <= ピクセル表記の強度プロファイルと                               |
|                                                                                    |                              | ピーク検出結果(緑のマーク)                                    |
| ○csvファイルの説明                                                                        |                              |                                                   |
| 1-4行目 実験条件                                                                         |                              |                                                   |

5-END表記行まで ピクセル、2 $\theta$ 、d-spacing、強度の順の強度プロファイルデータ END以降 検出したピーク位置の情報

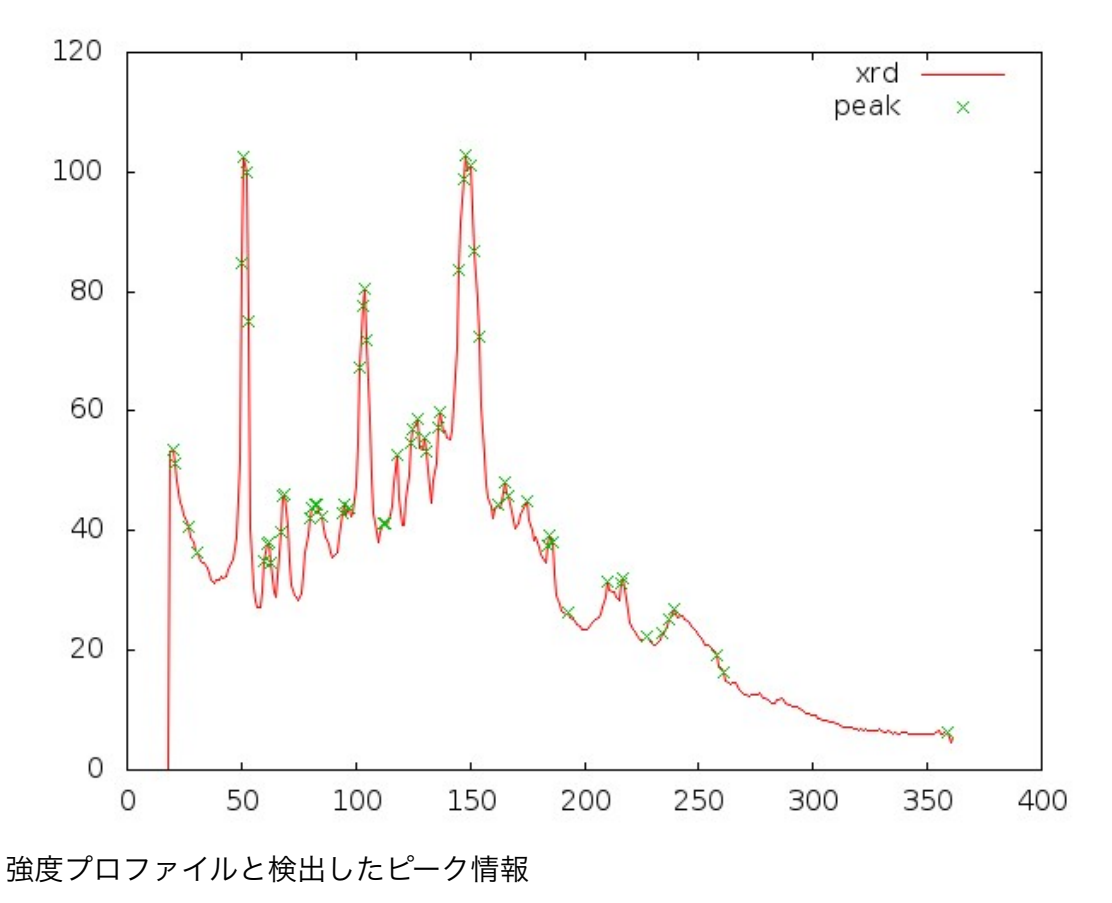

4. 再構成

xrdCTAll

xrdCTAIIプログラム を下記のように実行する。このプログラムは、xrdPrepで得られ た各ピークに対応したスライス画像を再構成する。

xrdCTAll L0 para.txt 0

最後の0はxrdPrepと同様に、回折光の処理の際に使用する閾値。 再構成に要する時間はピークの数による。環境にもよるが、おおよそ1スキャンポイン トで1ピークあたり1秒、60ピークなら、1スキャンポイント60秒程度かかる。 1000スキャンポイントなら、60000秒、17時間ほどになる。

終了後、LOと同じディレクトリにL2ディレクトリが作成されており、その中に xrdCTAllのコマンドで指定した閾値4桁の数字のフォルダが作成されており、その中 に、以下のディレクトリとファイルが作成されている。

| rec/   | <= 再構成画像              |
|--------|-----------------------|
| plots/ | <= 強度プロファイルと、再構成画像の合成 |
| sino/  | <= 再構成に必要なシノグラム       |

rings/ ring-0000-pos0001.tif-?-?.csv ring-data.txt <= 再構成に利用したピークの回折像 <= 強度プロファイルのcsvファイル <= ピーク情報

回転中心の校正

.

再構成データのうち、rec内部にある再構成像を確認して、回転中心が合っているかど うかを確認する。この時、回転中心がずれているようなら、以下のコマンドで回転中 心を修正することができる。

xrdCTRec sinoフォルダのパス 回転中心 ピクセル数 投影数 オフセット 例:xrdCTRec L2/0000/sino 500 1001 300 12

オフセットは300投影なら12で固定。一枚だけ再構成画像が現在のディレクトリに作 成されるので、回転中心が合っているかどうかを確認する。 回転中心が合ったら、xrdCTAIIプログラム を下記のように実行する。これで、すべて の回折画像が再構成され、L2/0000/recとL2/0000/plotsに保存される。

xrdCTAll L0 para.txt 0 -

最後にハイフンが入るだけ。

#### ※再構成画像の説明

ーつの回折ピークにつき、ファイル名に-gbがあるものとないもの、2枚の再構成画像 が作成される。gbないファイルは、通常の再構成画像で、gbがついたものは、結晶粒 境界捕獲法で作成された画像になる。

# 4-2. XRD

#### A. 一枚の画像から

1. データの保存先に移動する。この時、

### B. NanoCTモードでの1点スキャンから

1. データの保存先に移動する。この時、

#### C. 2次元スキャンデータ

1. データの保存先に移動する。この時、